## <u>วิธีการ AUTO OTA เครื่องรุ่น Bonus</u>

 เสียบปลั๊ก ปิดเครื่องสแตนค์บาย โดยกดปุ่ม POWER ที่ รีโมท ที่หน้าเครื่องจะปรากฏ 24dL หมายเหตุ: อาจปิดทิ้งไว้ก่อนนอน

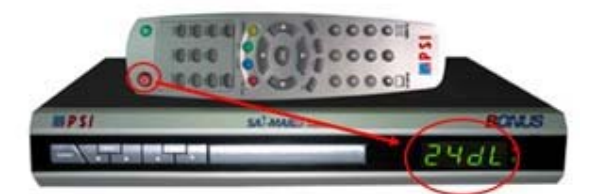

 เมื่อมีไฟล์ OTA เวอร์ชั่นใหม่เครื่องจะรับไฟล์ OTA ทันที รอประมาณ 2 นาที เครื่องถึงจะทำงานเสร็จ

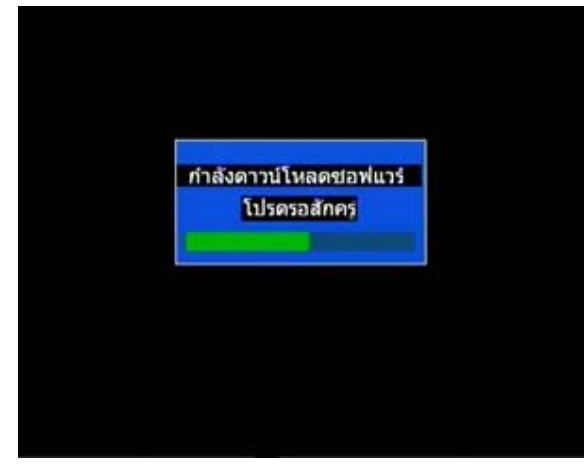

3. ปรากฏภาพช่องรายการ รวมถึงช่องรายการใหม่

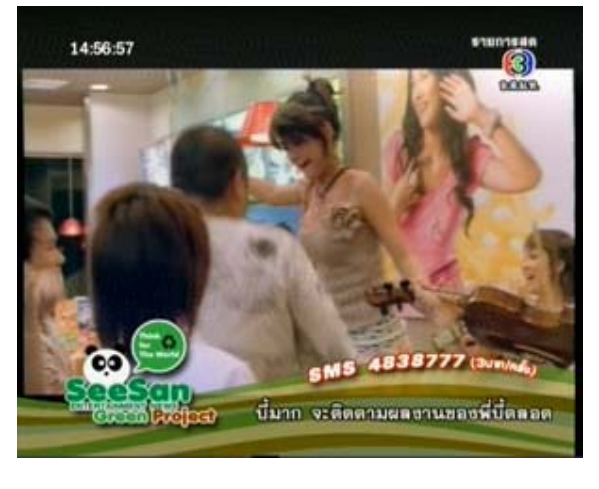

<u>อ้าหากทำแบบ Auto OTA ไม่ได้ให้ทำการ Manual OTA</u> ดังนี้

 เปิดช่องรายการใดก็ได้ จากนั้นกดปุ่ ม MENU ป้อนรหัส 0000 โดยกดปุ่มตัวเลข ที่รี โมท

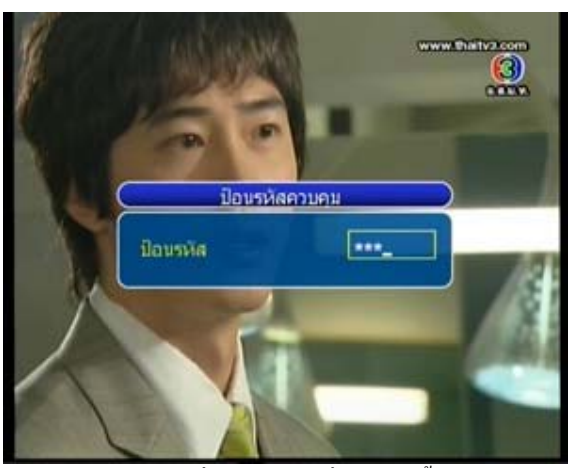

 กดปุ่ม เลื่อนแถบสีมาที่ "การติดตั้งระบบ" และกดปุ่ม OK

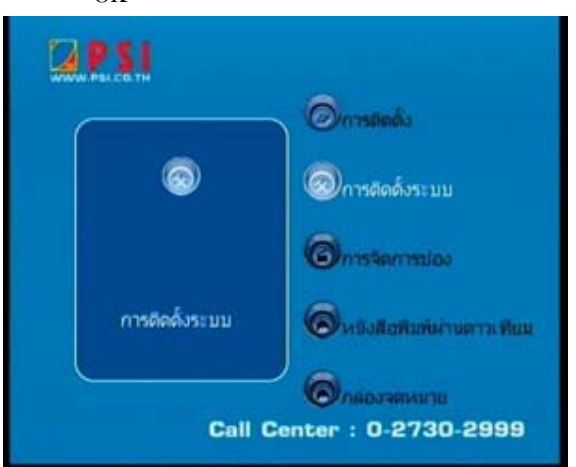

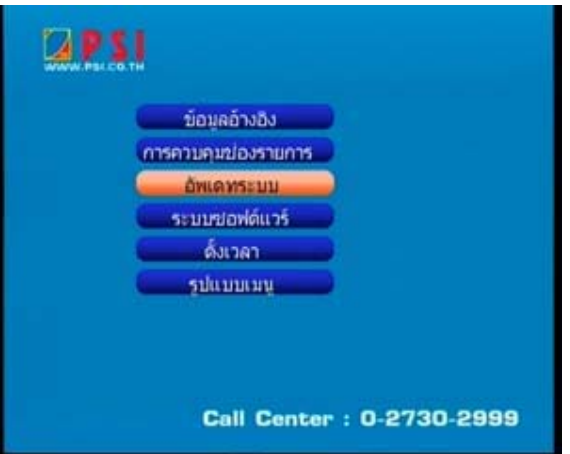

4. กดปุ่ม 🕶 เลื่อนแถบสีมาที่ "OTA" และกดปุ่ม OK

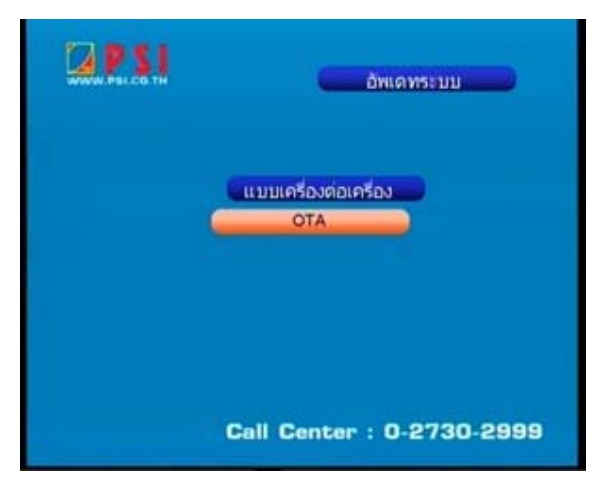

5. ปรากฏเมนู OTA

| ATO                | dib   |
|--------------------|-------|
| ดาวเทยม<br>ความกี่ | 03507 |
| Polarity           | V     |
| Symbol Rate        | 13577 |
| C                  | ok D  |

 6. กดปุ่ม ▼ เลื่อนแถบสีมาที่ "ความถี่" และกดปุ่มตัวเลข "03461"

|             | A                    |
|-------------|----------------------|
| ΟΤΑ         |                      |
| ดาวเทียม    | 03461                |
| Polarity    | V                    |
| Symbol Rate | 13577                |
| C           | OK D                 |
| Call        | Center : 0-2730-2999 |

 กดปุ่ม เลื่อนแถบสีมาที่ "Symbol Rate" กดปุ่ม ตัวเลข "01538"

| OTA         |               |
|-------------|---------------|
| ดาวเทียม    | Thaicom 2/5 C |
| ความดี      | 03461         |
| Polarity    | V             |
| Symbol Rate | 01538         |
| C           | ok 📄          |

8. กดปุ่ม 🛨 เลื่อนแถบสีมาที่ "OK" กดปุ่ม OK

|                                                      | *                                           |
|------------------------------------------------------|---------------------------------------------|
| OTA<br>ดาวเทียม<br>ความถึ<br>Polarity<br>Symbol Rate | LUe<br>Theorem 2/5 C<br>03461<br>V<br>01538 |
| Call                                                 | 0K<br>Center : 0-2730-2999                  |

 ปรากฏเมนูรับไฟล์ OTA ถ้าหากไม่ปรากฏเมนูนี้ ให้ทำ ตามข้อ 6-8 อีกครั้ง

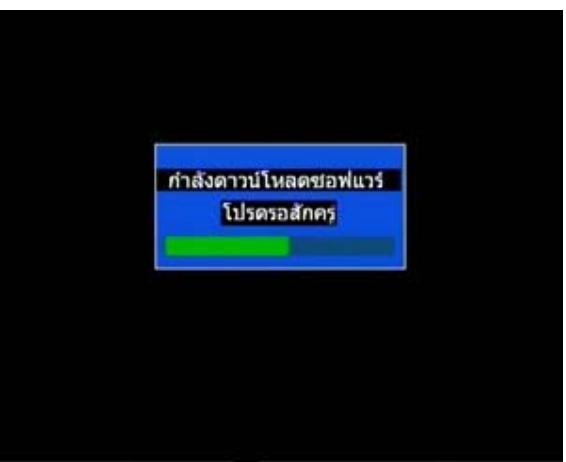

 รอประมาณ 2 นาที จะปรากฏภาพช่องรายการโดยจะ เริ่มต้นที่ช่องไทยทีวีสีช่อง 3